Syncplicity: PC Installation ©Information Technology Services, University of Otago.

All rights reserved, no part of this publication may be reproduced in part or whole without the express written permission of the copyright holders.

Information Technology Services, University of Otago, P.O. Box 56, Dunedin.

## **Install Syncplicity software**

You must wait until your account is activated (via the link in the confirmation email) before installing the software. Please remember that the confirmation can take **up to five working days**. Only then can you install the software.

You must have Admin rights on your computer when you install it. No other account can authorise or install it but yours.

Click on the link in the account activation email, and you will be taken to a page with installation instructions.

When asked to **Update Information**, note that you need to enter your **First Name** and **Surname**.

| UNIVERSITY<br>OTAGO                                                                       |
|-------------------------------------------------------------------------------------------|
| Undate Information                                                                        |
| We just need a name and a password to join you with everyone else at University of Otago. |
| First Name *                                                                              |
| Last Name *                                                                               |
| SUBMIT Or Cancel                                                                          |
|                                                                                           |

You should then install Syncplicity on every machine where you want to access your files.

If you are not on the instructions page, do a Google search on "**install Syncplicity**". It should give you the link to install the right software for your device.

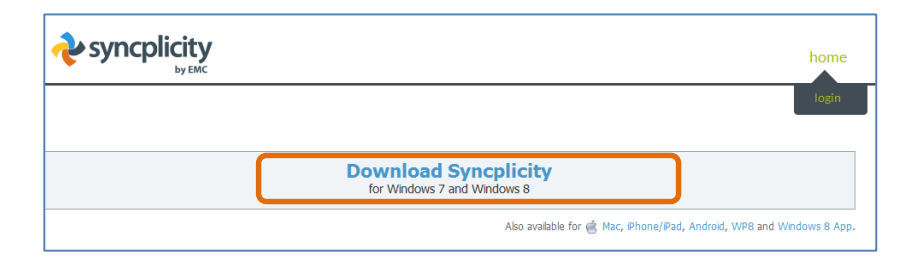

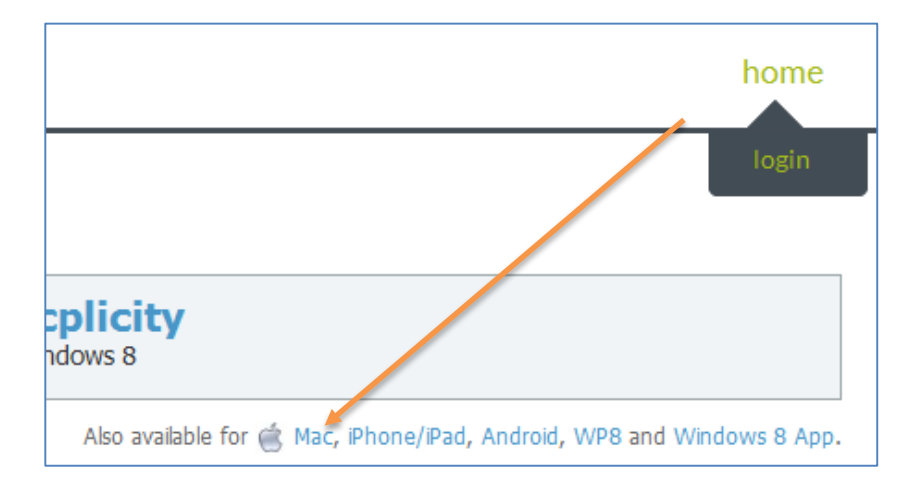

If it's not the right link for your operating system, use one of the links just below that one to get to the right page.

Then follow the step by step instructions you find there.

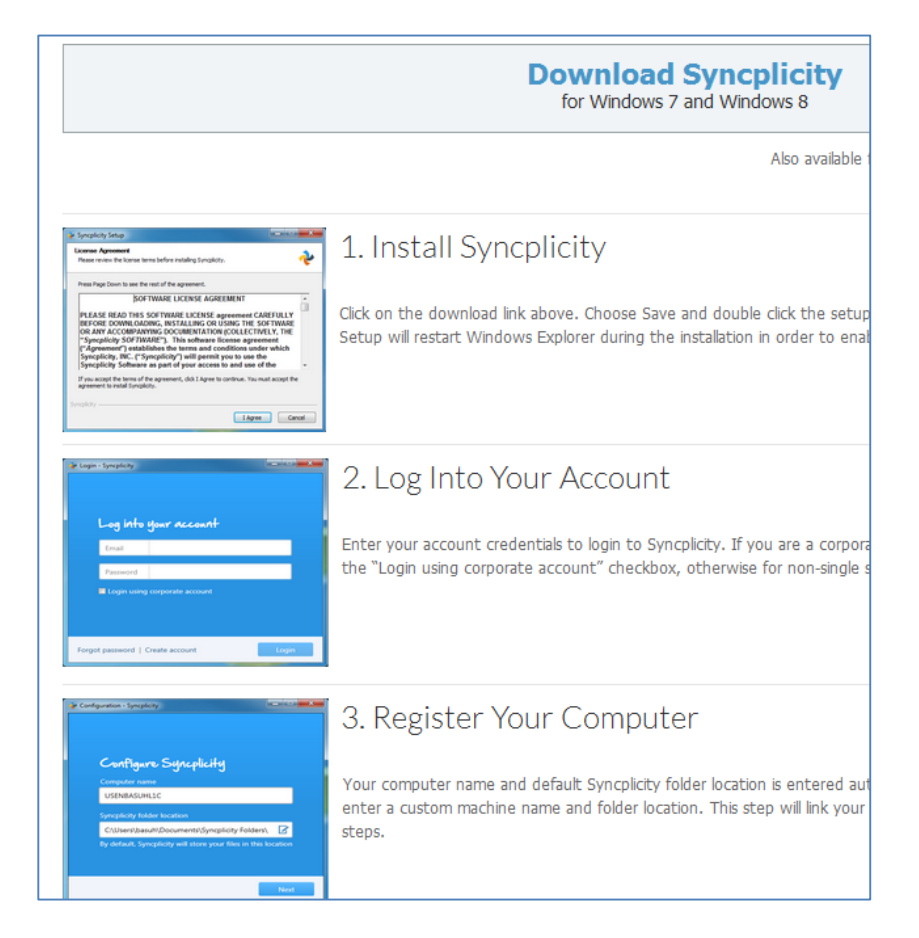

Ensure that when you get to the step of choosing the folder location, you **leave it at the level of your user profile**. Do not place it in Documents or on a shared drive.

The best practice is just to leave it at the default. Do not change this. Just press **Next**.

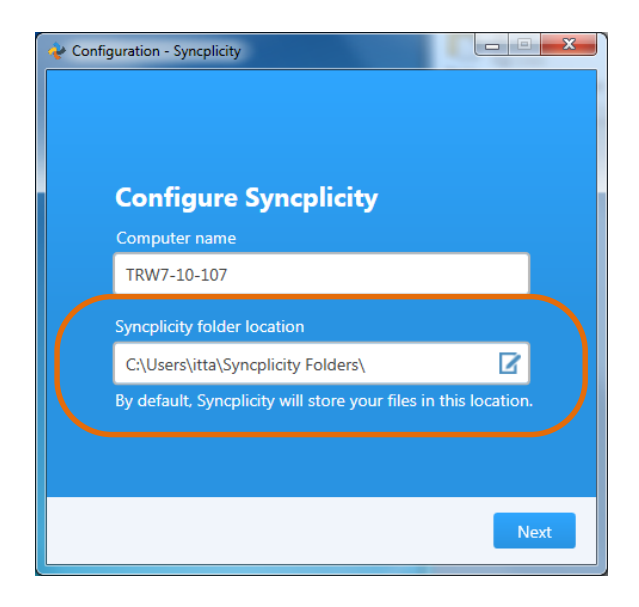

Folders which are already on your account (synced from other machines, or shared by others), can be synced to this computer at this time. If you don't want to sync them now, remove the tick from the box at the top or to the left of them.

You can always choose to start or stop syncing them later.

By default there is a folder from the **ITS Otago Syncplicity Team** which is full of useful information.

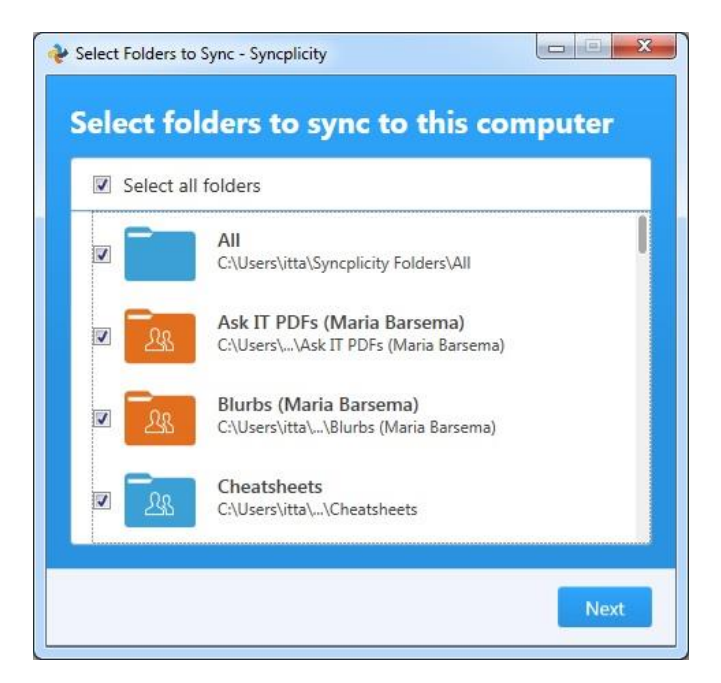

Every time you install the software on a machine or device, you'll get an email to confirm it has been added.

| Dear Student, |                                                                                                    |                  |  |
|---------------|----------------------------------------------------------------------------------------------------|------------------|--|
|               | ou are now synchronizing the following device with your account.                                         |                  |  |
|               | Device Name:                                                                                             | MARIA-PC         |  |
|               | Device Type:                                                                                             | Windows 6.1.7601 |  |
|               | IP address:                                                                                              |                  |  |
|               | f you did not add this device <u>remove it now</u> and notify your<br>Syncplicity <u>administrator</u> . |                  |  |
| Sir<br>Th     | ncerely,<br><u>e Syncplicity Team</u>                                                                    |                  |  |